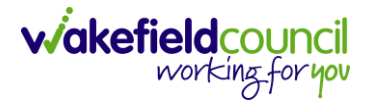

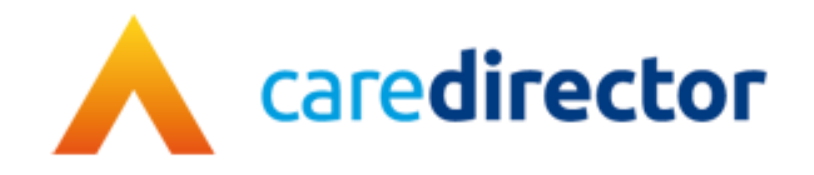

# Wakefield District Domestic Abuse Service (WDDAS) – Overnights Process V1.0

| Document     | Caredirector Wakefield District Domestic Abuse Service (WDDAS) – Overnights Process |
|--------------|-------------------------------------------------------------------------------------|
| Purpose      | Completing the overnights process on Caredirector.                                  |
| Version      | V1.0                                                                                |
| Owner        | ICT Business Transformation Team / Adults System Support                            |
| Last Updated | 22/09/2023                                                                          |

## Contents

| Admin Information                           | 3  |
|---------------------------------------------|----|
| Search for a Service User                   | 3  |
| Find the open Case                          | 4  |
| Add 'WDDAS Overnight Incident' form         | 5  |
| Practitioner Information                    | 7  |
| Finding the 'Task'                          | 7  |
| Finding the 'WDDAS Overnight Incident Form' | 7  |
| Viewing/Adding information onto the form    | 8  |
| Changing the task to completed              | 10 |
| Version Control                             | 11 |
|                                             |    |

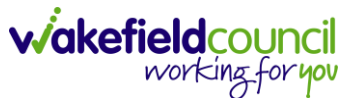

### **Admin Information**

Once it has been confirmed that an overnight incident needs to be logged against a client who has an open case.

#### Search for a Service User

1. Select the "Person Search" icon on the Navigation Menu

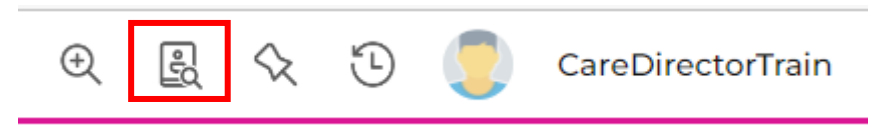

2. Enter their details provided. When finished, select "Search".

| À Caredirector 🎧 Home 🗂 Workplace 🗸 🗐 | 3 Set |
|---------------------------------------|-------|
| ← + Searches Before Create Allowed :  | 1     |
| First Name                            | *     |
| Tom                                   | L     |
| Middle Name                           | L     |
|                                       | L     |
| Last Name                             | L     |
| MullenTest                            | L     |
| Stated Gender                         | L     |
| ~                                     | 1     |
| NHS No.                               |       |
|                                       |       |
| DOB                                   | Ň     |
| <b>m</b>                              |       |
|                                       |       |
| Use Date of Birth Range               |       |
| Date of Birth From                    |       |
| <b>m</b>                              |       |
| Date of Birth To                      |       |
| <b>•</b>                              |       |
| Clear Filters Search                  | ·     |

3. Select from the list on the right-hand side. This will open their "Person Record".

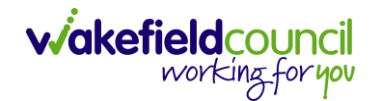

#### Find the open Case

1. Then select the "Cases" tab to find the current "Case".

| Caredirector 🎧 Home 🗂 Workplace 🗸   | ᡚ Settings 🗸                 | €                                          |                     | CareDirectorTest   |
|-------------------------------------|------------------------------|--------------------------------------------|---------------------|--------------------|
| 🔶 🖋 🦸 🤗 Person: TEST Tom            |                              |                                            |                     | ?                  |
| TOM,TEST (Id: 444267) Person Record |                              | Born: 21/06/2022 (15 \                     | Weeks, 0 Day) Gende | r: Male NHS No: 🗸  |
| Pronouns:<br>Preferred Name:        |                              |                                            |                     | ۱                  |
| Menu V Timeline Summary Profile     | Cases Services [             | Document View All Activities               |                     |                    |
| Filter By                           | OCT 2022                     |                                            |                     | ·                  |
| Ľ ř                                 | Form (Case) Created          |                                            |                     | Yesterday at 15:05 |
| From                                | A new record of form (case)  | was created by Scott Simpson.              |                     |                    |
|                                     | Due Date:                    | Form Type:                                 | Status:             |                    |
| To                                  |                              | AMHP Report Form                           | In Progress         |                    |
|                                     | Service Provision Crea       | ated                                       |                     | Yesterday at 10:12 |
| Team Q                              | A new record of service prov | ision was created by Scott Simpson.        |                     |                    |
| Profession Type                     | Actual Start Date:           | Service Provided:                          | Status:             |                    |
| ٩                                   |                              | WMDC Managed Account \<br>Home Care \ Spot | Draft               |                    |
| Reset Refresh Apply                 |                              |                                            |                     |                    |

2. When found, select it to open the **Case Record**. Please note: Take note of the 'Responsible Team' and 'Responsible User' as you will need this information when you add the form.

| Caredirector 🎧 Home 🗂 Workplace 🗸               | 😥 Settings 🗸             |                |                                  |                 | Q & X                            | 🖸 🏮 CD V6 Team      |
|-------------------------------------------------|--------------------------|----------------|----------------------------------|-----------------|----------------------------------|---------------------|
| 🔶 🖋 🦸 🤣 Person: Rachel TEST                     |                          |                |                                  |                 |                                  | 0                   |
| TEST,Rachel (Miss) (Id: 447352)   Person Record |                          |                |                                  | Bo              | orn: 03/11/1987 (35 Years) Gende | r: Female NHS No: 🗸 |
| Pronouns:<br>Preferred Name: Rach               |                          |                |                                  |                 | 4                                | > 오 🔧 瀺 🔞           |
| Menu V Timeline Summary Profile                 | Cases Services           | Document View  | All Activities                   |                 |                                  |                     |
| + 🕮 �∂ 🎝 📌 : Cases                              |                          |                |                                  |                 |                                  |                     |
| Related Records                                 | ~                        |                | Search for records               |                 |                                  | Q 2                 |
| Responsible Team     Responsible User           | <u>Case Date/Time</u> ₹↓ | Case Status    | <u>Contact Reason</u> <u>≜</u> ↓ | Case No         | Presenting Priority              | Created By          |
| WDDAS Casework Team Ruth Harden                 | 05/07/2023 00:00:00      | Allocated      | WDDAS - Domestic ab              | CAS-000001-3595 |                                  | TEST WDDAS          |
| Mental Capacity Team     Rachel Scargill        | 12/06/2023 00:00:00      | Assign To Team | A - Deprivation of libert        | CAS-000001-3593 |                                  | Rachel Scargill     |

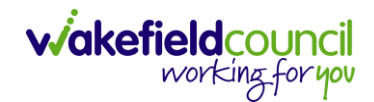

#### Add 'WDDAS Overnight Incident' form

1. Select "Menu" > "Related Items" > "Forms (Case)"

| Caredirector <table-cell> Hon</table-cell> | ne 🖰 Workplace          | 🗸 🕼 Settings 🗸       |                |       |                      |                            | ⊕ <u>E</u>          | % © 🧵            | CD V6 Team |
|--------------------------------------------|-------------------------|----------------------|----------------|-------|----------------------|----------------------------|---------------------|------------------|------------|
| ← : Case: TEST,                            | Rachel - (03/11/198     | 7) [CAS-000001-3595] |                |       |                      |                            |                     |                  | ?          |
| TEST.Rachel (ld: 447352)                   | Person Record           |                      |                |       |                      | Born: 03                   | /11/1987 (35 Years) | Gender: Female N | HS No: 🗸   |
| Pronouns:<br>Preferred Name: Rach          |                         |                      |                |       |                      |                            |                     | 🚸 🔧 오            | 1          |
| Menu 🔨 Timeline                            | Details                 |                      |                |       |                      |                            |                     |                  |            |
| Activities                                 | <b>ii</b>               | ٢                    | 0              |       |                      | •                          | Ē.                  | <b>.</b>         | Î          |
| Related Items                              | Actions                 | Adult Safeguarding   | Attachments    | Audit | Conferences/Meetings | Deprivations Of<br>Liberty | Forms (Case)        | Involvemer       | nts        |
|                                            | **                      | <u> </u>             | it.            |       |                      |                            |                     |                  |            |
| Other Information                          | Involvements<br>History | Joint Case Members   | Status History |       |                      |                            |                     |                  |            |
|                                            |                         | 1                    |                |       |                      |                            |                     |                  |            |

#### 2. Select "Create New Record" (+)

| 👗 Caredirector 🎧 Home 📥 Workplace 🗸 🐯 Settings 🗸    |                     |                    | Θ                    | <u>ال</u> ک  | IJ 🤇      | CD V6 Tean   |
|-----------------------------------------------------|---------------------|--------------------|----------------------|--------------|-----------|--------------|
| Case: TEST, Rachel - (03/11/1987) [CAS-000001-3595] |                     |                    |                      |              |           | ?            |
| TEST.Rachel (ld: 447352)  Person Record             |                     |                    | Born: 03/11/1987 (35 | Years) Gende | r: Female | NHS No: 🗸    |
| Pronouns:<br>Preferred Name: Rach                   |                     |                    |                      | 4            | 8         | 9 指 🔞        |
| Menu V Timeline Details                             |                     |                    |                      |              |           |              |
| + 🕼 🎣 🗑 Forms (Case)                                |                     |                    |                      |              |           |              |
| WMDC Related Forms ~                                |                     | Search for records |                      |              |           | Q 3          |
| Due Date Form Type                                  | Start Date 🗐 Status | Responsible User   | Responsible Team Co  | mpleted By   |           | Completion D |

- 3. Complete the screen with the below details.
  - a. Form Type = WDDAS Overnights Form
  - b. Status = In progress
  - c. Responsible Team = same as on case
  - d. Responsible User = same as on case

| 🔥 Caredirector 🎧 Home 🖨 Workplace 🗸 🕲 Settings 🗸 |    |                     | Θ          |          | $\Diamond$ | 9         | 👤 CD V6 Te   | am     |
|--------------------------------------------------|----|---------------------|------------|----------|------------|-----------|--------------|--------|
| 🔶 🖬 😭 Form (Case): New                           |    |                     |            |          |            |           | (            | ?      |
| TEST,Rachel (Id: 447352)   Person Record         |    | Born:               | 03/11/1987 | 35 Years | ) Geno     | der: Ferr | nale NHS No: | $\sim$ |
| Pronouns:<br>Preferred Name: Rach                |    |                     |            |          | <          | 🛞 🍕       | 👌 👱 📩 🛛      | 0      |
| Details                                          |    |                     |            |          |            |           |              |        |
|                                                  |    |                     |            |          |            |           |              |        |
| General                                          |    |                     |            |          |            |           |              |        |
| Case*                                            |    | Responsible Team*   |            |          |            |           |              |        |
| TEST, Rachel - (03/11/1987) [CAS-000001-3595]    | XQ | WDDAS Casework Team |            |          |            |           | ХQ           |        |
| Form Type*                                       |    | Responsible User    |            |          |            |           |              |        |
| TEST WDDAS Overnights Form                       | ХQ | Rachel Scargill     |            |          |            |           | XQ           |        |
| Status*                                          |    | Due Date            |            |          | _          |           |              |        |
| In Progress                                      | ~  |                     |            |          |            |           | Ê            |        |
| Start Date*                                      |    | Review Date         |            |          |            |           |              |        |

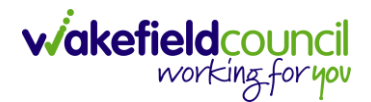

4. Click "Save" and then "Edit Form" (pencil)

| Caredirector                                                  | 🔍 🖳 🛠 🕲 🌅 CD V6 Team                                                                                                    |
|---------------------------------------------------------------|----------------------------------------------------------------------------------------------------|
| 🔶 🖻 🗟 🖍 : Form (Case): TEST WDDAS Overnights Form for TEST, F | Aachel - (03/11/1987) [CAS-000001-3595] Starting 22/09/2023 created by Rachel Scargill                                                                                                    |
| TEST, Pachel [(d: 447352) Y Person Record                     | Born: 03/11/1987 (35 Years) Gender: Female NHS No: 🗸                                                                                                    |
| Pronouns:<br>Preferred Name: Rach                             | In the second second se |
| Menu V Details                                                |                                                                                                    |
|                                                               |                                                                                                    |
| General                                                       |                                                                                                    |
| Case*                                                         | Responsible Team*                                                                                                    |

5. Complete the 'Incident Details' and 'Team/Worker Details' sections then select "Save".

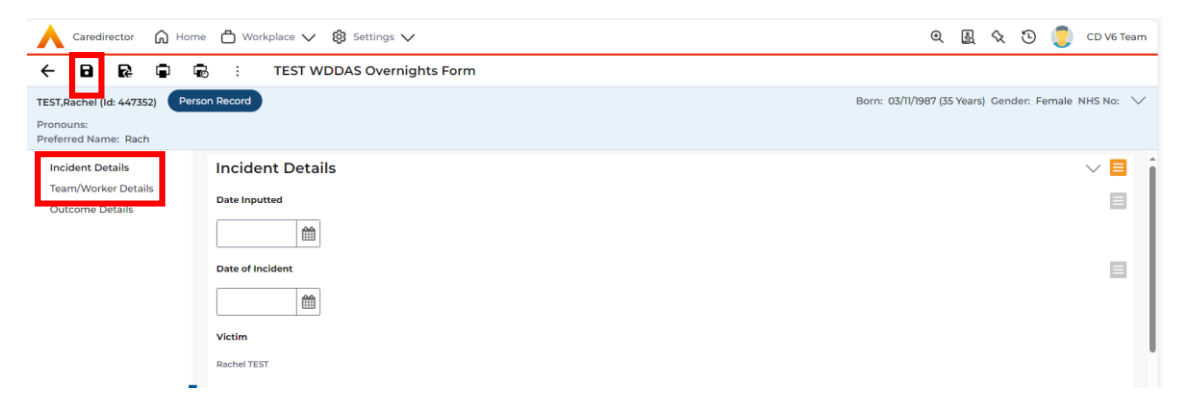

Please note: This will trigger a workflow in Caredirector which will send a **Task to the 'Responsible User'** to let them know that an 'Overnight Incident Form' has been completed. It will appear on there "My Activities" tab on their home screen.

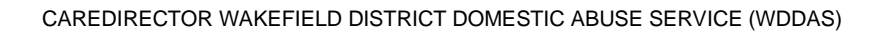

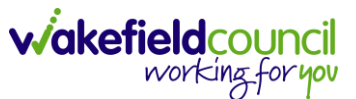

### **Practitioner Information**

Once admin have completed the 'WDDAS Overnight Incident' form it will create a Task for you to action.

#### Finding the 'Task'

1. The 'Task' will appear on your home screen under the 'Activities' tab.

Subject = Overnight Incident

Regarding = Client Name

Due = this will be 1 day after the form was completed

|       | Caredirector 🎧 Home 🗂 Workplace 🗸 🔞    | Settings 🗸                                      | €         | -0       | $\Diamond$ | 5             |            | WDDAS Casework Te    |
|-------|----------------------------------------|-------------------------------------------------|-----------|----------|------------|---------------|------------|----------------------|
| My Ca | ases My Activities My Forms My dashboa | rds                                             |           |          |            |               |            |                      |
| Му    | Active Tasks/Notes                     |                                                 |           |          |            |               |            |                      |
| +     | Ø 1./ 11                               |                                                 |           |          |            |               |            |                      |
|       | Subject                                | Regarding                                       | Due       |          |            | <u>Modifi</u> | ied On 🗐   | Modified By          |
|       | Overnight Incident                     | Rachel TEST                                     | 23/09/20  | 23 14:0  | 4          | 22/09/        | 2023 14:0  | 5: Rachel Scargill   |
|       | Case has been allocated                | TEST, Rachel - (03/11/1987) [CAS-000001-3595]   | 22/09/20  | 23 14:0  | 4          | 22/09/        | 2023 14:0  | 05: Rachel Scargill  |
|       | TEST                                   | bloggs, Alison - (03/05/2023) [CAS-000001-3586] | 05/05/20  | 23 00:0  | D          | 05/05/        | 2023 15:5  | 0: Rachel Scargill   |
|       | TEST                                   | TEST, Rachel - (03/11/1987) [CAS-000001-0665]   | 16/12/202 | 2 09:0   | 0:         | 28/04/        | /2023 11:3 | 4: TEST WDDAS        |
|       | send out care and support plan         | TEST, Rachel - (03/11/1987) [CAS-000001-0665]   | 22/02/20  | 23 00:0  | D          | 22/02/        | 2023 09:   | 30 Rachel Scargill   |
|       | Case has been allocated                | Test, Jayne - (06/06/1996) [CAS-000001-2056]    | 24/01/20  | 23 13:17 | :58        | 24/01/2       | 2023 13:1  | 8:53 Rachel Scargill |
|       |                                        |                                                 |           |          |            |               |            |                      |

#### Finding the 'WDDAS Overnight Incident Form'

- 1. Find the client.
- 2. Find the case.
- 3. Find the forms

"Menu" > "Related Items" > "Forms (Case)"

| Caredirector 🞧 Hor                | me 🗂 Workplace          | V 🕄 Settings V       |                |       |                      |                            | 0. B                 | K D 🤇          | CD V6 Team |
|-----------------------------------|-------------------------|----------------------|----------------|-------|----------------------|----------------------------|----------------------|----------------|------------|
| ← : Case: TEST,                   | Rachel - (03/11/198     | 7) [CAS-000001-3595] |                |       |                      |                            |                      |                | ?          |
| TEST.Rachel (Id: 447352) 👻        | Person Record           |                      |                |       |                      | Born: 0                    | 3/11/1987 (35 Years) | Gender: Female | NHS No: 🗸  |
| Pronouns:<br>Preferred Name: Rach |                         |                      |                |       |                      |                            |                      | I 🖓 🛞          | 2 🤱 🔕      |
| Menu 🔨 Timeline                   | Details                 |                      |                |       |                      |                            |                      |                |            |
| Activities                        | ii:                     | ٩                    | Ø              | B     |                      | ٩                          | Â                    | *              | Î          |
| Related Items                     | Actions                 | Adult Safeguarding   | Attachments    | Audit | Conferences/Meetings | Deprivations Of<br>Liberty | Forms (Case)         | Involvem       | ents       |
|                                   |                         | <b>**</b>            |                |       |                      |                            |                      |                |            |
| Other Information                 | Involvements<br>History | Joint Case Members   | Status History |       |                      |                            |                      |                |            |
|                                   |                         | 1                    |                |       |                      |                            |                      |                |            |

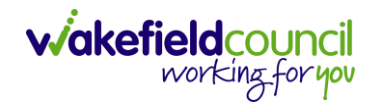

#### Viewing/Adding information onto the form

1. Click on "Edit Form" (pencil)

| 人 Caredirector 🔓 Home 🗂 Workplace 🗸 🔞 Settings 🗸   |               | 🍳 🛃 🛠 🕲 🌷 WDDAS Casework Tea                                                                                    |
|----------------------------------------------------|---------------|----------------------------------------------------------------------------------------------------|
| 🔶 🖻 😼 🖍 📮 : Form (Case): TEST WDDAS Overnights For | orm for TEST, | , Rachel - (03/11/1987) [CAS-000001-3595] Starting 22/09/2023 created by Rachel Scargill                        |
| IEST,Rachel.(Id: 447352)   Person Record           |               | Born: 03/11/1987 (35 Years) Gender: Female NHS No: \                                                            |
| Pronouns:<br>Preferred Name: Rach                  |               | In the second second second second second second second second second second second second second second second |
| Menu V Details                                     |               |                                                                                                    |
|                                                    |               |                                                                                                    |
| General                                            |               |                                                                                                    |
| Case*                                              |               | Responsible Team *                                                                                              |
| TEST, Rachel - (03/11/1987) [CAS-000001-3595]      | Q             | WDDAS Casework Team Q                                                                                           |
| Form Type*                                         |               | Responsible User                                                                                                |
| TEST WDDAS Overnights Form                         | Q             | Rachel Scargill X Q                                                                                             |
| Status*                                            |               | Due Date                                                                                                    |
| In Progress                                        | ~             |                                                                                                    |
| Start Date*                                        |               | Review Date                                                                                                    |
| 22/09/2023                                         | <b>#</b>      | <b>m</b>                                                                                                    |
| Preceding Form                                     |               |                                                                                                    |

\*\*\* You can read the information as required. Once you have contacted the client you need to update the form.

2. Add the relevant information into the "Outcome Details" section.

| Caredirector 🞧 Home               | 🖞 Workplace 🗸 🔞 Settings 🗸          | €       | Ę        | & O          | WDDAS Casework            | Team   |
|-----------------------------------|-------------------------------------|---------|----------|--------------|---------------------------|--------|
|                                   | 3 : TEST WDDAS Overnights Form      |         |          |              |                           |        |
| TEST,Rachel (Id: 447352) Perso    | on Record                           | Born: ( | 03/11/19 | 87 (35 Years | s) Gender: Female NHS No: | $\sim$ |
| Pronouns:<br>Preferred Name: Rach |                                     |         |          |              |                           |        |
| Incident Details                  |                                     |         |          |              | -                         | -      |
| Team/Worker Details               | Outcome Details                     |         |          |              | $\sim$                    |        |
| Outcome Details                   | Client contacted following incident |         |          |              | E                         |        |
|                                   | ○ Yes                               |         |          |              |                           |        |
|                                   | ○ No                                |         |          |              |                           |        |
|                                   | O Not applicable                    |         |          |              |                           |        |
|                                   | Date of Contact (if applicable)     |         |          |              | E                         |        |
|                                   |                                     |         |          |              |                           |        |
| K                                 | Outcome                             |         |          |              | E                         |        |
|                                   |                                     |         |          |              | ~                         |        |
|                                   | Other (please specify)              |         |          |              | E                         |        |
|                                   |                                     |         |          |              |                           |        |

#### 3. Select "Save and Return to Previous Page"

| Caredirector 🞧 Hom                                                                                                    | e 🖰 Workplace 🗸 🔞 Settings 🗸        | € | 20 | $\hat{\nabla}$ | υ |  | WDDAS Casework Team |
|----------------------------------------------------------------------------------------------------|-------------------------------------|---|----|----------------|---|--|---------------------|
| + B 💀 🖨 4                                                                                                    | E : TEST WDDAS Overnights Form      |   |    |                |   |  |                     |
| TEST,Rachel (ld: 447352)     Person Record     Born: 03/11/1987 (35 Years) Gender: Female NHS No:        Pronouns:     Preferred Name: Rach |                                     |   |    |                |   |  |                     |
| Incident Details                                                                                                    |                                     |   |    |                |   |  | -                   |
| Team/Worker Details                                                                                                    | Outcome Details                     |   |    |                |   |  | $\sim$              |
| Outcome Details                                                                                                    | Client contacted following incident |   |    |                |   |  |                     |
|                                                                                                    | ⊖ Yes                               |   |    |                |   |  |                     |
|                                                                                                    | ⊖ No                                |   |    |                |   |  |                     |
|                                                                                                    | O Not applicable                    |   |    |                |   |  |                     |

#### 4. Change the status to "Complete" and "Save".

| 人 Caredirector 🎧 Home 📥 Workplace 🗸 🟟 Settings 🗸           | 🍳 🛃 🛠 🕲 🌅 WDDAS Casework Team                                                                                                    |
|------------------------------------------------------------|----------------------------------------------------------------------------------------------------|
| 🔶 🖬 📓 🖍 📮 : Form (Case): TEST WDDAS Overnights Form for TE | ST, Rachel - (03/11/1987) [CAS-000001-3595] Starting 22/09/2023 created by Rachel Scargill                                                                                                    |
| TEST, Rachel (Id: 447352)   Person Record                  | Born: 03/11/1987 (35 Years) Gender: Female NHS No: 🗸                                                                                                    |
| Pronouns:<br>Preferred Name: Rach                          | In the second second se |
| Menu 🗸 Details                                             |                                                                                                    |
| General                                                    | ĺ                                                                                                    |
| Case*                                                      | Responsible Team*                                                                                                    |
| TEST, Rachel - (03/11/1987) [CAS-000001-3595]              | WDDAS Casework Team Q                                                                                                    |
| Form Type*                                                 | Responsible User                                                                                                    |
| TEST WDDAS Overnights Form Q                               | Rachel Scargill X Q                                                                                                    |
| Status*                                                    | Due Date                                                                                                    |
| Complete ~                                                 |                                                                                                    |
| Start Date*                                                | Review Date                                                                                                    |
| 22/09/2023                                                 |                                                                                                    |
| Preceding Form                                             |                                                                                                    |
|                                                            |                                                                                                    |
|                                                            | ,                                                                                                    |

#### Changing the task to completed

\*\*\* If you do not change the 'Task' to 'Completed' when you have actioned it then it will remain on your list of activities. It will also remain on your manager/team leaders list of overnight incidents which have not been actioned.

1. Go to the "My Activities" tab on your home screen and select the relevant "Task".

| 1y Ci | ases My Activities My Forms My | dashboards                                      |                                                      |
|-------|--------------------------------|-------------------------------------------------|------------------------------------------------------|
| Му    | Active Tasks/Notes             |                                                 |                                                      |
| +     | a 1, w                         |                                                 |                                                      |
|       | Subject                        | Regarding                                       | Due Modified On ₹↓ Modified By                       |
|       | Overnight Incident             | Rachel TEST                                     | 23/09/2023 14:04 22/09/2023 14:05 Rachel Scarg       |
|       | Case has been allocated        | TEST, Rachel - (03/11/1987) [CAS-000001-3595]   | 22/09/2023 14:04 22/09/2023 14:05: Rachel Scarg      |
|       | TEST                           | bloggs, Alison - (03/05/2023) [CAS-000001-3586] | 05/05/2023 00:0 05/05/2023 15:50: Rachel Scar        |
|       | TEST                           | TEST, Rachel - (03/11/1987) [CAS-000001-0665]   | 16/12/2022 09:00: 28/04/2023 11:34: TEST WDDA        |
|       | send out care and support plan | TEST, Rachel - (03/11/1987) [CAS-000001-0665]   | 22/02/2023 00:0 22/02/2023 09:30 Rachel Scar         |
| _     | Case has been allocated        | Test, Jayne - (06/06/1996) [CAS-000001-2056]    | 24/01/2023 13:17:58 24/01/2023 13:18:53 Rachel Scare |

# 2. Change the 'Status' to "Completed" and click "Save and Return to Previous Page".

| 🔥 Caredirector 🎧 Home 🗂 Workplace 🗸 🕸 Settings 🗸 | <b>्</b> ष्ट्र 🗞 😳 🌷 WDDAS Casework Team                                                                                                    |
|--------------------------------------------------|----------------------------------------------------------------------------------------------------|
| 🔶 🖪 😼 🎝 🗜 : Task: Overnight Incident             | 0                                                                                                    |
| TEST,Rachel (Miss) (Id: 447352) V Person Record  | Born: 03/11/1987 (35 Years) Gender: Female NHS No: 🗸                                                                                                    |
| Pronouns:<br>Preferred Name: Rach                | In the second second se |
| Menu 🗸 Details                                   |                                                                                                    |
|                                                  |                                                                                                    |
| Reason                                           | Responsible User                                                                                                    |
| ٩                                                | Rachel Scargill     X     Q                                                                                                    |
| Priority                                         | Category                                                                                                    |
| Q                                                | Q                                                                                                    |
| Due*                                             | Sub-Category                                                                                                    |
| 23/09/2023                                       | Q                                                                                                    |
| Status*                                          | Outcome                                                                                                    |
| Completed ~                                      | ٩                                                                                                    |
| Contains Information Provided By A Third Party?  | Is Case Note?                                                                                                    |
| ○ Yes                                            | ○ Yes                                                                                                    |
| No                                               | No                                                                                                    |
| Sender                                           |                                                                                                    |

\*\*\* It will no longer appear on your list of activities.

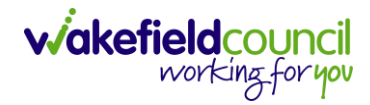

## **Version Control**

| Version | Change        | Author | By Date    |
|---------|---------------|--------|------------|
| V1      | Initial Start | RS     | 22/09/2023 |
|         |               |        |            |
|         |               |        |            |